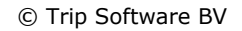

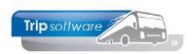

## Aanmaken nieuwe klant

Via het programma *Relatiebeheer* kunt u zowel uw klanten (debiteuren) als leveranciers (crediteuren) aanmaken en onderhouden. Hieronder vindt u een beknopte beschrijving van het aanmaken van een nieuwe klant. Voor meer informatie over de andere tabbladen, verwijzen wij u naar de documentatie Relatiebeheer. Het aanmaken van een nieuwe klant kan op twee manieren.

## Via Relatiebeheer:

- 1. Ga naar het prg. Relatiebeheer (onder het menu Relatiebeheer)
- 2. Geef de sleutel (=verkorte naam) van de nieuwe klant in
- 3. Druk op *Aanmaken* (button +)

| testaro2400 V                | 2 🛛 🖉 🗞 🔎 🖸 🖓 🖻 🔽 🖬 🖬 🔄 👘 👘 🗐                  |  |
|------------------------------|------------------------------------------------|--|
| Hoofdmenu directie «         | 🛛 🔄 van Dijk Electrotechniek (Relatie) 🗳       |  |
| > 1 Touring vaste gegevens   | Primaire geg <u>evens</u>                      |  |
| > 2 Touring verhuur          | Seutel unimaal 2 2 4 Antoiniek                 |  |
| > 3 Diensten / groepsvervoer | Persoon of bedrijf                             |  |
| > 4 Planning                 |                                                |  |
| > 5 Touring afwerking        | Primair soort relate jzigd: 23-7-2015 16/24:45 |  |
| V 6 Relatiebeheer            |                                                |  |
| Relatiebeheer                | 1. Basis 🚹 2. Debita                           |  |
| Contactenlijst               | Bezoekadres                                    |  |
|                              | Naam van D                                     |  |
| Actielijst                   | Naam extra                                     |  |
| Trip mailing                 |                                                |  |
| Mailer                       | Adres Turnetenese 120                          |  |
| Mailing systeem              | Weits Wentseweg 120                            |  |
| Historie E-mail              |                                                |  |
| Binnenkomende post           | Postcode 1012 GS Q Plaats Amsterdam            |  |
| > 7 Urenadministratie        | Land (NL) V                                    |  |
| > 8 Brandstofadministratie   |                                                |  |

## Via Onderhoud opdrachten:

- 1. Ga naar Onderhoud opdrachten (onder het menu Touring verhuur)
- 2. Klik op Aanmaken nieuwe klant (button K)
- 3. Het scherm *Relatiebeheer* opent nu, al in de aanmaaktak. Geef de sleutel (=verkorte naam) van de nieuwe klant in

Via Onderhoud opdrachten kunnen geen crediteuren aangemaakt worden.

| test2100aro 🗸 🔀                                      | 🌌 📚 🔎 🖻 🔽 🖬 🚺                           | I D P A B D K                          | 5 D W E I         |
|------------------------------------------------------|-----------------------------------------|----------------------------------------|-------------------|
| Hoofdmenu directie « 🔲 1200 (0                       | (Opdracht)                              | 2                                      |                   |
| > 1 Touring vaste gegevens<br>2 Touring verhuur      | Opdracht 1200                           | Gepland (status 5)                     | Dag(en) 1         |
| Onderhoud opdrachten Del Zoeken opdrachten           | ebiteurnr 15                            | Transportbedrijf Jansen en Zonen EM. S | <u>chijndel</u>   |
| Afdrukken bevestiginge So<br>Afdrukken reserveringe  | oort reis Dagrit                        | Amsterdam (Vr 09-08-2019) - Düsseldo   | f (Vr 09-08-2019) |
|                                                      |                                         |                                        |                   |
|                                                      |                                         |                                        |                   |
| 🧧 (Relatie)                                          |                                         |                                        | - • 💌             |
| Primaire gegevens                                    | 2                                       |                                        | -                 |
| Sleutel                                              | 9                                       |                                        | <b>S</b>          |
| Persoon of bedrijf<br>Bedrijf of instelling (2) V De | ebiteurId                               |                                        |                   |
| Primair soort relatie Klant (1) V Cre                | rediteurId                              |                                        |                   |
| 1. Basis 🥂 2. Debiteur 🔇 3. Crediteur 4. Biblio      | iotheek 5. Documenten 6. Contacten 7. O | verig 8. Relaties                      |                   |
| Bezoekadres                                          |                                         | Opmerkingen                            |                   |
| Naam                                                 |                                         |                                        |                   |
| Naam extra                                           |                                         |                                        |                   |
| Adres                                                |                                         |                                        |                   |
| Postcode Q Plaats                                    |                                         |                                        |                   |
| Land (NL)                                            | ~                                       |                                        |                   |

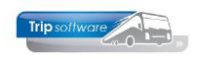

- 4. Kies Bedrijf of instelling of Particulier
- 5. Kies bij *Primair soort relatie* voor *Klant* of *Klant en Leverancier*. Vanuit *Onderhoud opdrachten* is dit veld al gevuld met Klant.

| unimaa (Relatie)        |                                                                                                  |
|-------------------------|--------------------------------------------------------------------------------------------------|
| Primaire gegevens       |                                                                                                  |
| Sleutel                 | nimaa                                                                                            |
| Persoon of bedrijf      |                                                                                                  |
| Person of bearing       | learny for instelling (2) > Debiteurua                                                           |
| 5 Primair soort relatie | lant (1) V CrediteurId Aangemaakt: 31-3-2020 16:17:24 (test) aatst gewijzigd: 31-3-2020 16:17:24 |
| 1. Basis 🥂 2. Debiteu   | r 😵 3. Crediteur 4. Bibliotheek 5. Documenten 6. Contacten 7. Overig 8. Relaties                 |
| Bezoekadres             | Opmerkingen                                                                                      |
| Naam Univers            | iteit Maastricht                                                                                 |
| Naam extra Faculte      | it Geneeskunde 6                                                                                 |
| Adres Minder            | broedersberg 4                                                                                   |
|                         |                                                                                                  |
| Postcode 6211 LK        | C Plaats Maastricht                                                                              |
|                         | Land (NL) ~                                                                                      |
| Communicatie            | Postadres                                                                                        |
| Taal                    | Nederlands (NL) V Adres                                                                          |
| Telefoon 1              | 043-3882222 Telefoon 2 O Postcode Q Plaats                                                       |
| Mobiel                  | 06-13234567 Land                                                                                 |
| Email                   | info@maastrichtuniversity.nl                                                                     |
| Web                     | www.maastrichtuniversity.nl                                                                      |
| Email factuur           | administratie@maastrichtuniversity.nl                                                            |
| Klantenportaal Login    | unimaa Wadhtwoord KDI5248SDJ5 Land (NL)                                                          |
|                         |                                                                                                  |
| Valuta                  | Euro (EUR) V Blokkeren                                                                           |
| BTW-nummer              | NL823260562B01                                                                                   |
| IBAN                    | NL80RABO0108042162 BIC RABONL2U                                                                  |
|                         |                                                                                                  |

6. Vul op tab 1 *Basis* de **NAW-gegevens** van de klant in (bezoekadres). Als u in het veld Postcode de postcode en het huisnummer aan elkaar vast en bevestigt met enter, dan wordt het adres automatisch opgehaald van internet (let op: alleen bij Nederlandse postcodes). Het veld Naam extra kan als uitbreiding voor de naam gebruikt worden, bijv. een afdeling.

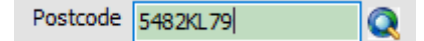

- 7. Vul de algemene **communicatiegegevens** van de klant in. Er is ruimte voor een aparte email factuur (deze wordt alleen gebruikt als er bij de contactpersonen geen aparte contactpersoon voor de fact/aanm wordt aangemaakt!). Let op: de contactpersonen, rechtstreekse telefoonnummers en e-mailadressen worden aangemaakt op tab 2 Debiteur.
- 8. Als u een apart **postadres** (bijv. postbus) heeft, dan vult u deze in. Als niet ingevuld, wordt het bezoekadres gebruikt voor de offertes/bevestigingen.
- 9. Als u een apart **factuuradres** voor de klant heeft, dan vult u deze in. Als niet ingevuld, wordt het correspondentieadres gebruikt voor de factuur, is deze ook niet gevuld, dan het bezoekadres.
- 10. In het veld **Opmerkingen** is ruimte voor interne notities over deze klant. Deze notities ziet u alleen in Relatiebeheer.
- 11. Vanaf versie 2.400 ziet bij nieuwe klant niet alleen de **datum van aanmaak** maar ook de medewerker die de klant heeft aangemaakt.

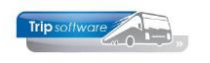

| 🗌 Universiteit Maastricht (Relatie)                                                                                   |                     |                    |                                      |                                       |       |             |   |
|----------------------------------------------------------------------------------------------------|---------------------|--------------------|--------------------------------------|---------------------------------------|-------|-------------|---|
| Primaire gegevens                                                                                                    |                     |                    |                                      |                                       |       |             |   |
| Sleutel <mark>unimaa</mark>                                                                                           | $\sim$              | Univer:<br>Faculte | siteit Maastricht<br>eit Geneeskunde |                                       |       | <b>S</b>    |   |
| Persoon of bedrijf Bedrijf of instelling                                                                              | (2) V DebiteurId 38 | Maasti             | richt                                |                                       |       |             |   |
| Primair soort relatie Klant (1) V CrediteurId Aangemaakt: 34-2020 11:07:19 (test), laatst gewijzigd: 34-2020 11:14:09 |                     |                    |                                      |                                       |       |             |   |
| 1. Basis 🔔 2. Debiteur 🚱 3. Crediteur 4. Bibliotheek 5. Documenten 6. Contacten 7. Overig 8. Relaties                 |                     |                    |                                      |                                       |       |             |   |
| Contactpersonen Diversen Trip Dagtochten en TO Variabelen Financiëel Opdrachten, diensten en offertes                 |                     |                    |                                      |                                       |       |             |   |
| Contactgegevens                                                                                                    |                     |                    |                                      |                                       |       |             |   |
| Tav                                                                                                    | Briefaanhef         | Telefoonnr         | Telefoonnr2                          | Email                                 | Fact/ | Geblokkeerd | ^ |
| T.a.v. dhr. L. Jansen                                                                                                 | Beste Leo,          | 043-3882257        | 06-12458263                          | ljansen@maastrichtuniversity.nl       |       |             |   |
| T.a.v. mw. S. Peters                                                                                                  | Beste Sandra,       | 043-3882262        | 06-54218532                          | speters@maastrichtuniversity.nl       |       |             |   |
| T.a.v. afd. Administratie                                                                                             |                     |                    |                                      | administratie@maastrichtuniversity.nl |       | 3           |   |
|                                                                                                    |                     |                    |                                      |                                       |       |             |   |

Als u een nieuwe klant aanmaakt, dan zal tab 2 Debiteur actief worden (dit ziet u aan het gele uitroepteken), als u een leverancier aanmaakt, dan zal tab 3 Crediteur actief worden.

- 12. Vul op tab 2 *Debiteur*, tab *Contactpersonen* de diverse **contactpersonen** van de klant in met rechtstreeks telefoonnummer en e-mailadres. Deze contactpersonen kunnen gekozen worden bij het aanmaken van de opdracht of offerte.
- 13. Als het vinkje aanstaat bij de kolom *Fact/Aanm.* dan worden alle facturen ongeacht de contactpersoon in de opdracht gericht aan deze contactpersoon/afdeling. Is er geen aparte contactpersoon/afdeling voor de facturen, dan wordt het e-mail factuur adres gebruikt van tab 1. Is deze ook afwezig, dan gaat de factuur naar de contactpersoon van de opdracht.

| unimaa (Relatie)                                                                                                    |                                                         |  |  |  |  |
|----------------------------------------------------------------------------------------------------|---------------------------------------------------------|--|--|--|--|
| Primaire gegevens                                                                                                    |                                                         |  |  |  |  |
| Sleutel unimaa                                                                                                    | (*)                                                     |  |  |  |  |
| Persoon of bedrijf Bedrijf of instelling (2) V DebiteurId                                                             |                                                         |  |  |  |  |
| Primair sport relatie vlast (1) v CreditauvId Assessments 31.2.2020 (517/24 (var) laster equilities 31.2.2020 (517/24 |                                                         |  |  |  |  |
|                                                                                                    |                                                         |  |  |  |  |
| 1. Basis 🔥 2. Debiteur 😵 3. Crediteur 4. Bibliotheek 5. Documenten 6. Contacten 7.                                    | Overig 8. Relaties                                      |  |  |  |  |
| Contactpersonen Diversen Trip Dagtochten en TO Variabelen Financiëel Opdrachten, dier                                 | isten en offertes                                       |  |  |  |  |
| Coderingen touring                                                                                                    | Prijsberekening en facturatie                           |  |  |  |  |
| Code layout                                                                                                    | Binnenlandse BTW 🗹 🛛 Buitenlandse BTW 🗹 🛛 BTW verlegd 🗌 |  |  |  |  |
| Lijstsleutel 1 Scholen hoger onderwijs 14 🗸                                                                           | Voorfactuur 🔽 Verzamelfactuur 🗌 Aanmanen 🗹              |  |  |  |  |
| Lijstsleutel 2 Geen lijstsleutel                                                                                      | Afwijkende tarieven Korting % prijsvoorstel             |  |  |  |  |
| Lijstsleutel 3 Geen lijstsleutel 🗸 🗸                                                                                  | Standaard prijscode 0 Prijsberekening uren klant-klant  |  |  |  |  |
| Debiteurgroep 15                                                                                                    |                                                         |  |  |  |  |
| Mailingcode 🗹 Voorstaan (max. 60 minuten)                                                                             | Betaaltermijn deb 14 Factuurbedrag in woorden           |  |  |  |  |
| Infomail klanten 🗹 Budgetcode                                                                                         | Kredietlimiet                                           |  |  |  |  |
| Filiaalcode Trip Software 16                                                                                          |                                                         |  |  |  |  |
| Routeid ritstaat 0                                                                                                    | Ext. deb. Id                                            |  |  |  |  |
| Idem + bevestiging 0                                                                                                  | KVK/KBO-nummer                                          |  |  |  |  |
|                                                                                                    |                                                         |  |  |  |  |
|                                                                                                    |                                                         |  |  |  |  |
|                                                                                                    |                                                         |  |  |  |  |
|                                                                                                    |                                                         |  |  |  |  |
|                                                                                                    | Kortingsafspraken diensten                              |  |  |  |  |
|                                                                                                    | Percentage Bedrag                                       |  |  |  |  |
|                                                                                                    | Eenmalig                                                |  |  |  |  |
|                                                                                                    |                                                         |  |  |  |  |

14. Als u werkt met **lijstsleutels** (verdeling van klanten in groepen), dan dient deze op tab 2 *Debiteur*, tab *Diversen Trip* ingevuld te worden (niet verplicht).

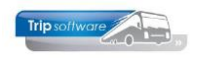

- 15. Indien gewenst, kunt u ook een **debiteurgroep** (klantgoep) invullen. Dit veld kunt u in diverse programma's gebruiken als extra selectie. Bijv. u heeft een scholengemeenschap als klant met diverse scholen die u als losse klant heeft aangemaakt, dan kunt u door de ingave van de debiteurgroep toch alle opdrachten van de scholengemeenschap in 1 keer opvragen. De debiteurgroep kunt u aanmaken in Onderhoud tabellen Aarelatie (onder Systeembeheer)
- 16. Als u werkt met filialen, dan kan deze klant via tab 2 *Debiteur*, tab *Diversen Trip* aan een **filiaal** gekoppeld worden (niet verplicht).
- 17. Met het oranje vinkje slaat u de gegevens op, de klant is nu aangemaakt.

Meestal is ervoor gekozen om de klant automatisch te nummeren, is dat niet het geval dan dient u bij het aanmaken van de klant bovenin eerst het **debiteurnummer** in te vullen en dan pas de rest van de gegevens.

| 🗧 trisch (Relatie)                                                                                                    | - • 💌    |
|----------------------------------------------------------------------------------------------------|----------|
| Primaire gegevens                                                                                                    |          |
| Sleutel trisch                                                                                                    | <b>S</b> |
| Persoon of bedrijf Bedrijf of instelling (2) V DebiteurId 39                                                              |          |
| Primair soort relatie Klant (1) V CrediteurId Aangemaakt: 31-3-2020 17:05:23 (test), laatst gewijzigd: 31-3-2020 17:05:23 |          |
| 1. Basis 😵 2. Debiteur 😵 3. Crediteur 4. Bibliotheek 5. Documenten 6. Contacten 7. Overig 8. Relaties                     |          |
| Bezoekadres Opmerkingen                                                                                                   |          |
| Naam Trip Software                                                                                                    |          |

Informatie over de andere velden en tabbladen vindt u in de documentatie Relatiebeheer.